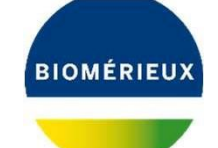

Vydání: 058227 01A leden 2020

# **RESOURCE CENTER** STRUČNÁ UŽIVATELSKÁ PŘÍRUČKA

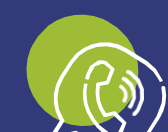

V případě dotazů se obraťte na zástupce bioMérieux CZ

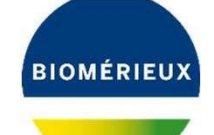

## **VÍTEJTE V RESOURCE CENTER!**

Tato příručka obsahuje základní informace o tom, jak můžete používat Resource Center bioMerieux: https://resourcecenter.biomerieux.com

| Začínáme                                | Str. 2 |
|-----------------------------------------|--------|
| Osobní informace                        | Str. 3 |
| Přehled                                 | Str. 5 |
| Jak získat elektronický návod k použití | Str. 7 |
| (eIFU)                                  |        |

## V Resource Center můžete najít návody k použití (IFU), certifikáty kontroly kvality a příručky k přístrojům

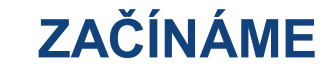

#### Jednoduše klikněte na PŘIHLÁŠENÍ.

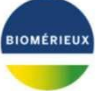

RESOURCE CENTER SAFETY DATA SHEE WELCOME TO THE RESOURCE CENTER bioMérieux vous rend la vie plus simple. Depuis votre compte, vous pouvez accéder à notre r bibliothèque technique améliorée et à un éventail croissant d'informations personnalisées ez-vous pour découvrir un large éventail de nou · Connectez-vous à votre compte client et téléchargez vos certificats QC par livraison -NOUVEAU! · Configurer votre tableau de bord avec vos produits enregistrés - NOUVEAU ! · Afficher et télécharger vos certificats de contrôle quali

Poznámka: Účty pro naši technickou knihovnu mybiomerieux.com s tímto novým nástrojem nebudou fungovat 3

Při prvním přihlášení se je třeba jednoduše registrovat!

|                |                                                        |                                                                                                    | _              | BIOMÉRIEUX |
|----------------|--------------------------------------------------------|----------------------------------------------------------------------------------------------------|----------------|------------|
|                | Don't have an account yet ?<br>Register now<br>Sign up | Please enter your email and p<br>EMAIL *<br>YourEmailhere.com<br>PASSWORD *<br><br>C Keep me logged-in<br>Login | password       |            |
|                | Přihlašujete-li se poprvé, l                           | klikněte na " <b>Registra</b>                                                                                   | Ce"            |            |
|                | Pokud již máte účet, je                                | dnoduše se <b>přihlaste</b>                                                                                     | 9              |            |
| Pro            | registraci je třeba mít přístuj                        | o k vašemu <b>e-mailov</b> e                                                                                    | ému účtu       |            |
| Pro přístup ke | e všem dostupným službá                                | <b>m</b> budete potřebovat                                                                                      | fakturu bioMér | ieux       |
|                | <b>)</b> Toto můžete                                   | udělat i později!                                                                                               |                |            |

## **OSOBNÍ INFORMACE**

| 1. Personal information                                                                                                    | 2. Organisation                                                                                                    |
|----------------------------------------------------------------------------------------------------|----------------------------------------------------------------------------------------------------|
| Register with your email and password:                                                                                                    |                                                                                                    |
| TITLE *                                                                                                    |                                                                                                    |
| 🖲 Mr 🔘 Mrs 🔘 Miss                                                                                                    |                                                                                                    |
| EMAI.*                                                                                                    |                                                                                                    |
|                                                                                                    |                                                                                                    |
| FIRST NAME *                                                                                                    | LAST NAME *                                                                                                    |
| First name *                                                                                                    | Last name *                                                                                                    |
| COUNTR                                                                                                    | PHONE NUMBER                                                                                                    |
| Select your country *                                                                                                    | Phone number                                                                                                    |
| PASSWORD *                                                                                                    | CONFIRM PASSWORD *                                                                                                    |
|                                                                                                    | Confirm password *                                                                                                    |
| ① In order to exercise your rights concerning your data<br>return it to bioMerieux's data protection officer (DPO) to<br>Please find the information notice of customers. | processed by bioMérieux, you can fill in the form and the following email : PrivacyOffice@biomerieux.com.<br>and prospects on the website of bioMérieux. |
| I agree *                                                                                                    |                                                                                                    |
| N                                                                                                    | ext ->                                                                                                    |
| Back                                                                                                    | to login                                                                                                    |

#### Vyplňte požadovaná políčka

Všechna políčka označená musí být náležitě vyplněna, abyste mohli přejít na další stránku

Je třeba také **souhlasit s oznámením** o informacích a zaškrtnout toto políčko

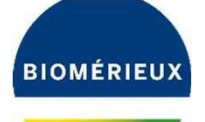

## **INFORMACE O ORGANIZACI**

| 1. Personal information ✓                                                                                                    | 2. Organisation | Na <b>faktuře bioMérieux</b> můžete nalézt <b>číslo</b> svého zákaznického účtu <b>i číslo faktury</b> .                                                                            |
|----------------------------------------------------------------------------------------------------|-----------------|----------------------------------------------------------------------------------------------------|
| O YOU HAVE A BIOMÉRIEUX ACCOUNT ? *       Yes 		Not now (later update possible)      By linking your account, you'll be able to see personalize     ACCOUNT NUMBER * | ed informations | Tyto informace používáme k tomu, abychom vás připojili k <b>certifikátům kontroly kvality</b> roztříděným podle dodávek, které jste obdrželi.                                       |
| INVOICE NUMBER *                                                                                                    |                 | To <b>značně urychlí stahování certifikátů</b><br><b>kontroly kvality</b> a v budoucnosti bude využito<br>pro přidání <b>dalších funkcí souvisejících s vaším</b><br><b>účtem</b> . |
| Please refer to your invoice and enter dedicated Number     How to find these numbers ?     Verify     SHIP TO FAVORITE                                              |                 | Nemějte obavy, jak uvidíte, je tu možnost<br>▶"Teď ne"!                                                                                                    |
| Sign up                                                                                                    | ~               |                                                                                                    |

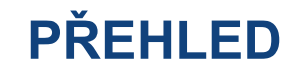

#### Zde můžete změnit nastavení svého účtu

|                 | BIOMÉRIEUX                                                                                                    |              |           |                     |                 |
|-----------------|----------------------------------------------------------------------------------------------------|--------------|-----------|---------------------|-----------------|
| RESOURCE CENTER |                                                                                                    | MY DASHBOARD | - CONTACT | SAFETY DATA SHEET 🔹 | Dadis dasdisa + |
|                 | Search by keywords : product name or number, lot(s) r SEARCH Q OVERVIEW SYSTEMS REAGENTS DELIVERIES NOTIFICATIONS | )            |           |                     |                 |
| SYSTEMS (0)     |                                                                                                    |              |           |                     |                 |
| REAGENTS (9)    |                                                                                                    |              |           |                     |                 |
|                 |                                                                                                    |              |           |                     |                 |
|                 |                                                                                                    |              |           |                     |                 |
|                 |                                                                                                    |              |           |                     |                 |

Po prvním přihlášení uvidíte **jednoduchou lištu vyhledávání** Můžete vyhledávat **slova**, **kódy produktů** nebo **čísla šarží** 

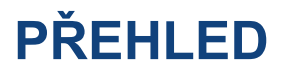

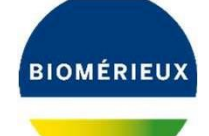

Například pokud hledáte ref. 20100, můžete vybrat produkt API 20E a zobrazit související

dokumenty

|                            | angla Milananyi (193                                                                                                    |                                                                                                    |                                                                                                    |                                                                                                    |                                                                                                    |                                                                                                    |                                                                                                    |                                                                                                    |            |
|----------------------------|----------------------------------------------------------------------------------------------------|----------------------------------------------------------------------------------------------------|----------------------------------------------------------------------------------------------------|----------------------------------------------------------------------------------------------------|----------------------------------------------------------------------------------------------------|----------------------------------------------------------------------------------------------------|----------------------------------------------------------------------------------------------------|----------------------------------------------------------------------------------------------------|------------|
|                            | 20100 — API                                                                                                    | 20 E                                                                                                    |                                                                                                    |                                                                                                    |                                                                                                    |                                                                                                    |                                                                                                    |                                                                                                    | ×          |
|                            | QC CERTIFICATI                                                                                                    | E PACKAGE INSERT                                                                                                    | SUPPLEMENTARY INSE                                                                                                    | RTS ADAPTATIONS                                                                                                    |                                                                                                    |                                                                                                    |                                                                                                    |                                                                                                    | >          |
| RESC                       |                                                                                                    | -                                                                                                    | ⊕ Sh                                                                                                    | ow all documents in all available                                                                                                    | languages                                                                                                    |                                                                                                    |                                                                                                    |                                                                                                    | ANE -      |
| Syst                       | REF         20100           API 20 E         OC Certificatie 1004627830           LOT         1004627830           Z         Jul 5, 2022           MULTI      | REF         20100           API 20 E         OC Certificate - 1004592040           GCI         1004592040           GCI         1004592040           COL         1004592040                                                                                                    | BEF         20100           API 20 E         CC Centification - 10046 - 99           CCC         10029582820           E         Juli 28, 2015                                                                                                    | REF         20100           API20 E         OC Centricate - 1002967480           UCIT         1002967480           E         Jul 27, 2015                                          | BEF         20100           AH 20 E         CC Centrate - 1002943240           LOT         1002943240           Z         Jul 17, 2015                                                       | EEF         20100           API 20 E         OC Centricate - 1002927590           UDI 1003927590         1003927590           E         Juli 17, 2015           MULTI         100392000                    | REF         20100           API20E         OC Certificate - 1002914910           COT         1002914910           COT         1002914910           COT         1002914910           COT         1002914910           COT         1002914910                          | REF         20100           API 20 E         OC Conficate - 1002865380           UCI 1002855380         UCI 1002855380           I Jun 15, 2015         INUL 11                                  |            |
| SYST<br>REAC<br>API<br>REF | REF         20100           AP: 20 E         06: Centicate - 100285370           GCT         1002855370           Yun 15: 2015:         March 15: 2015:       | 20100           A7 20 E           Centrace - 1002837720           Image: Contract - 1002837720           Image: Contract - 1002837720 | REF         20100           API DE         20           OC Centrale - 1002817030         00           IOI         1002817030           IOI         1002817030           IOI         1002817030           IOI         1002817030           IOI         1002817030           IOI         1002817030           IOI         1002817030           IOI         1002817030 | EST         20100           AF 20 E         Contracte - 1002800220           IOI         1002800220           Y         May 12, 2015                                               | REF         20100           AP DC E         000 C E           DO C E         1002761720           IOI         1002761720           IOI         1002761720           III         Apr 22, 2015 | 20100         AP 20 E           AP 20 E         Conficate - 100278870           IOI         100278870           IOI         Apr 22, 2015                                                                   | EEF         20100           AP 20 E         002718850           IOI         1002718850           IOI         1002718850           III         Apr 20, 2015                                                                                                    | REF         20100           API 20 E         0: Centificate - 1002700830           GC Centificate - 1002700830         0:           GT 1002700030         2           A PR 8, 2015         CKLTT |            |
| Doc                        | BEF         20100           APA 70 E         0.002603670           GC. Centificate - 1002603670         100060670           Mar 24, 2015         Mar 24, 2015 | REF         20100           API 20 E         00 Control (non-100000000)           COC Control (non-100000000)         10000000000           COL (non-100000000)         2           Apr 8, 2015         (MLT)                                                                                                    | REF         20100           AP 25 E         COCOS87170           CC Extractant - 1000587170         I           IDI 1000587170         Apr 8, 2015           CMET         I                                                                                                    | REF         20100           API 20 E         0.000870870           CC Centroline         1000870870           LEET         10008708770           Mar 24, 2015         Mar 24, 2015 | REF         20100           API 20 E         OCCOMB 1400           CC E0100541400         IODE 1400           IDI 1000541400         Mar 4, 2015           MART 4, 2015         MART 4, 2015 | REF         20100           API 20 E         0.000834680           COC Centricate - 1000834680         1000834680           IOI 1000834680         1000834680           IOI 1000834680         Mar 4, 2015 | REF         20100           API 20 E         0.0           COC entriester - 1000532730         0.0           IOT         1000532730           IOT         1000532730           IOT         200532730           IOT         200532730           IOT         200532730 | IEEE         20100           AP1 20 E                                                                                                    |            |
| DOWNLOA                    | REF 20100<br>AP120 E<br>AD CART : 0 FILE(S)                                                                                                    | REF 20100<br>API 20 E                                                                                                    | REF 20100<br>API 20 E                                                                                                    | REF 20100<br>API 20 E                                                                                                    | REF 20100<br>API 20 E                                                                                                    | REF 20100<br>API 20 E                                                                                                    | REF 20100<br>API 20 E                                                                                                    | REF 20100<br>AP120 E                                                                                                    | Empty cart |

#### V rámci jednoho vyhledávání můžete vyhledávat víc než jednu šarži. Jednoduše **udělejte mezi čísly šarží mezeru**

| BIOMÉRIEUX                                                     |
|----------------------------------------------------------------|
|                                                                |
| MY DASHBOARD + CONTACT SAFETY DATA SHEET + BENSALEM NARIMANE + |
| Y SEARCH O                                                     |
| A SEARCH Y                                                     |
|                                                                |
|                                                                |
|                                                                |
|                                                                |
|                                                                |
|                                                                |
|                                                                |
|                                                                |
|                                                                |
|                                                                |
|                                                                |

5

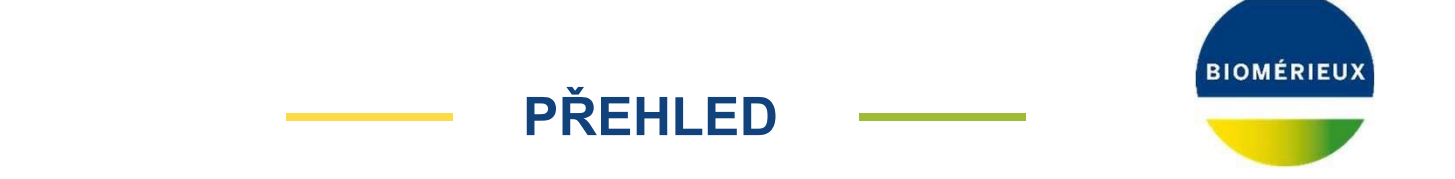

Pokud jste k připojení ke svému účtu použili fakturu, uvidíte část dodávek

Pokud vyberete záložku, uvidíte své dodávky

To vám umožní kliknout na konkrétní dodávku, vybrat a stáhnout všechny související certifikáty kontroly kvality

|                                                                                                    | BIOWERIEUX                                                                                                    |                                  |
|----------------------------------------------------------------------------------------------------|----------------------------------------------------------------------------------------------------|----------------------------------|
| RESOURCE CENTER                                                                                                    | MY DASHROARD • CONTACT SAFETY DATA SHEET • DODSOD DOSD •                                                                                                    |                                  |
| Elearch by keys                                                                                                    | product name or number, log(s) SEARCH Q                                                                                                    |                                  |
| OVERVIEW SY                                                                                                    | TEMS REAGENTS DELIVERIES NOTIFICATIONS                                                                                                    |                                  |
| Search a delivery number                                                                                                    |                                                                                                    |                                  |
| OKLANNES (A                                                                                                    |                                                                                                    |                                  |
| Delivery on Nov 21,2019 21,2019 5,2019 5,2019 Delivery on Nov 5,2019 5,2019 5,2019 5,2019 5,2019 Delivery united approximation and the second second |                                                                                                    |                                  |
| DOWNLOAD CART: 0 FILE(S)                                                                                                    | DELIVERY 8003187984 ON NOV 21, 2019                                                                                                    | × XOALTOCART 200 •               |
|                                                                                                    | View<br>View<br>Data<br>Data | The A Constant of The Encoderant |

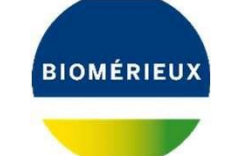

## JAK STÁHNOUT ELEKTRONICKÝ NÁVOD K POUŽITÍ (eIFU)

Přihlaste se do resourcecenter.biomerieux.com

Zadejte číslo šarže do lišty vyhledávání

Vyberte druhé přepínací tlačítko vyhledávání "SEARCH USING LOT# OR

### MULTIPLE LOT#"

Níže se objeví složka návodu k použití (IFU)

Budete moci zkontrolovat, zda je verze návodu stejná jako na štítku produktu u položky,

kterou jste obdrželi.

Otevřete složku, a vyberete jazyk, ve kterém chcete dokument zobrazit či stáhnout

| LOT                                                                                                    | <ul> <li>SEARCH USING LOT # OR MULTIPLE LOT #</li> </ul>  |
|----------------------------------------------------------------------------------------------------|-----------------------------------------------------------|
| Proof of ULIGE-Basework did Lengen of Line (1997)                                                                                                    | OMÉRIEUX                                                  |
| RESOURCE CENTER                                                                                                    | MY DASHBOARD + CONTACT SAFETY DATA SHEET + NAME SURNAME + |
| 100202050                                                                                                    |                                                           |
| Desuments (2)                                                                                                    | SEARCH USING LOT # OR MULTIPLE LOT #                      |
| Image: Section of the constraint of the constraint of the constrain |                                                           |
|                                                                                                    | 21 FILE(S)                                                |
| REF 20100<br>API 20 E 25STRIPS<br>O Mar 30, 2020                                                                                                    | Package Insert - 07584 - L - en -<br>20100 - 20160.pdf    |
| VERSION : 07584L<br>REGULATION : NA                                                                                                    | Package Insert - 07584 - L - bg -<br>20100 - 20160.pdf    |
|                                                                                                    | Package Insert - 07584 - L - cs -<br>20100 - 20160.pdf    |
| EN (BG) (CS) (+ 18)                                                                                                    | Package Insert - 07584 - L - da -<br>20100 - 20160.pdf 👻  |

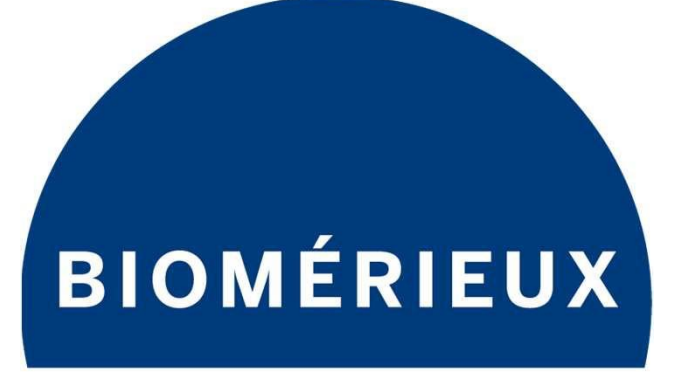

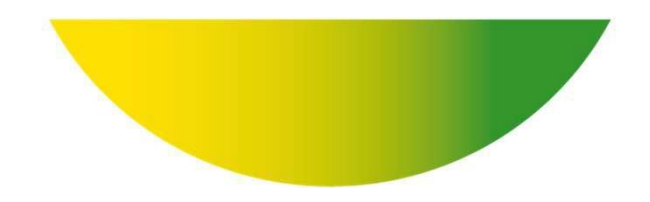

## PIONEERING DIAGNOSTICS